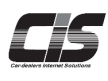

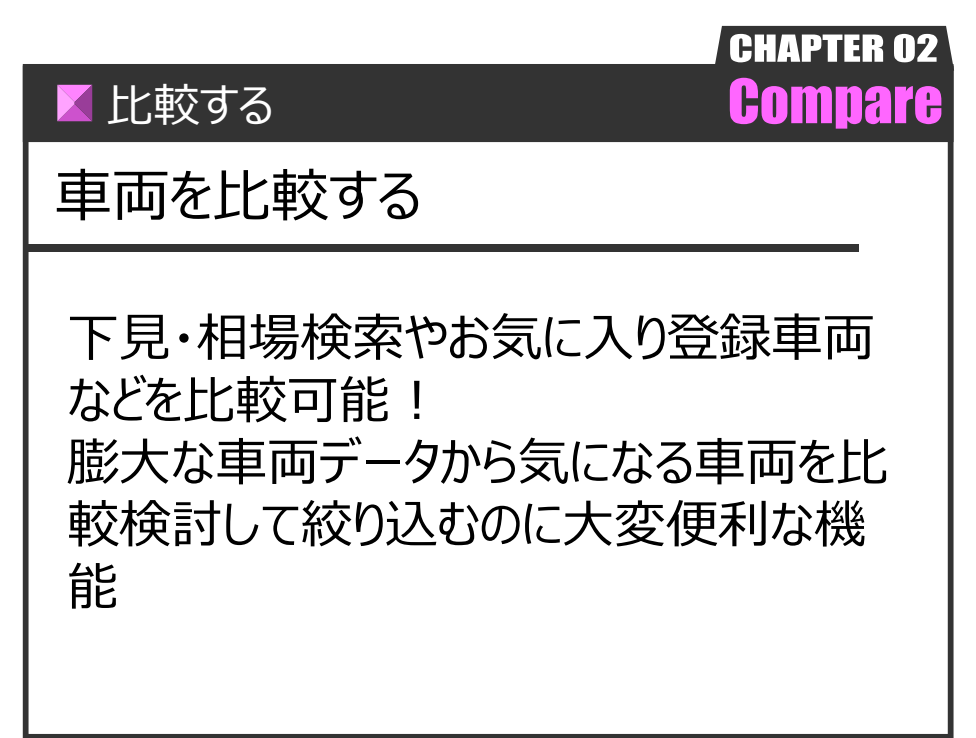

Ver.20220131-008

▶比較する

# 車両を比較する

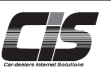

## 【機能説明】

CISでは以下2種類の方法で車両を比較することができます。

1.車両一覧画面から複数台まとめて比較する。

検索結果一覧(下見・相場・ワンクリック・お探し車)やお気に入り登録一覧から複数車両を同時に比較することができます。 1画面で最大10台まで車両画像、オークション情報、スペック・状態などを並べて比較することができる機能です。 比較画面では各種申込(指値・商談・下見代行・セリ時刻通知・セリ結果通知)やお気に入り設定(アラーム・マーク・ メモ)もできます。

2.車両詳細画面からお気に入り登録車両と比較する。 下見検索中の車両とお気に入りに登録している車両を比較することができます。

## 【操作方法1-I】

## 車両一覧から複数台まとめて比較する

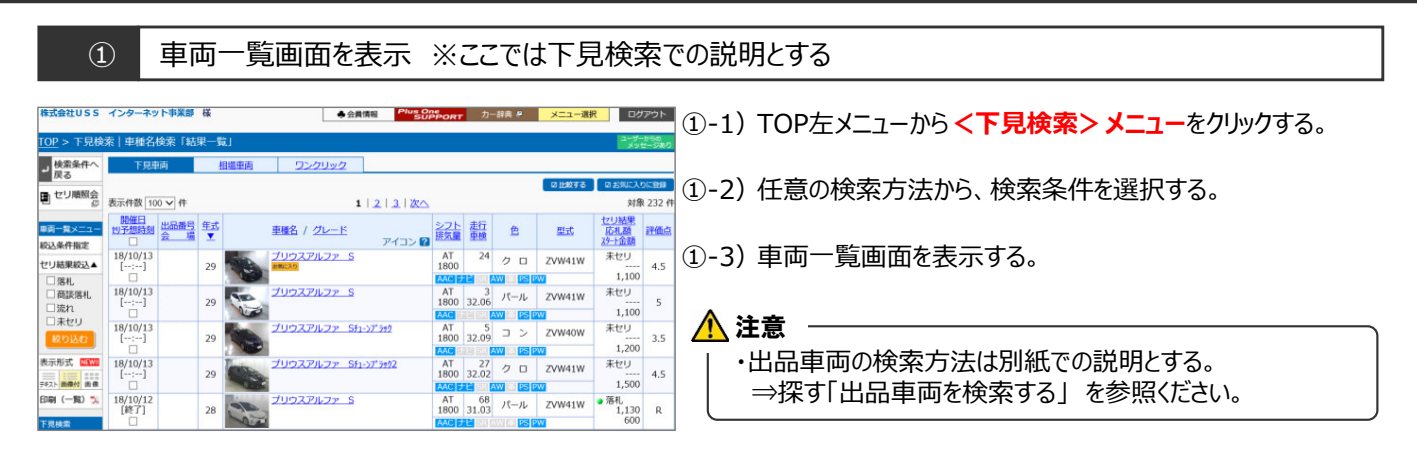

| (2                                                                                                    | )比                                                                                                    | 較する車両       | 両を選択                         |                            |                                                                     |                                                                       |      |         |           |                |  |
|----------------------------------------------------------------------------------------------------|----------------------------------------------------------------------------------------------------|-------------|------------------------------|----------------------------|---------------------------------------------------------------------|-----------------------------------------------------------------------|------|---------|-----------|----------------|--|
| 株式会社USS<br>TOP > 下見検                                                                                                    | インターネット事業                                                                                                    | F 様<br>大果一覧 | ●会員情報 Plus O<br>SU           | 「 <mark>PORT</mark> 力一辞典 P | メニュー選択                                                              | ログアウト<br>ユーザーか9の                                                      | 2-1) | 比較したい車両 |           | <i>,</i> て∨する。 |  |
| <ul> <li>検索条件へ<br/>戻る</li> <li>セリ順照会</li> </ul>                                                                                                    | 下見車両                                                                                                    | 相場車両 ワ      | シクリック                        |                            | 0 FF80 4.2 0 %                                                      | お知に入りに登録                                                              | ②-2) | <比較する>フ | ドタンをクリックす | る。             |  |
| 「<br>「<br>」<br>「<br>「<br>」<br>「<br>」<br>「<br>」<br>「<br>」<br>「<br>」<br>「<br>」<br>」<br>「<br>」<br>」<br>「<br>」<br>」<br>「<br>」<br>」 | 志示件部(100 × 件)<br>第2000 - 100 - 10 |             | 1   2   3   36<br>/ 20-E 7-( |                            | 27004100 **<br>2704400 **<br>2704400 **<br>2704410 **<br>2704410 ** | 対象 222 作<br>構築<br>100<br>100<br>100<br>100<br>100<br>100<br>100<br>10 |      |         |           |                |  |

【比較する

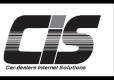

# 【操作方法1-Ⅱ】

車両一覧から複数台まとめて比較する

③ 比較画面表示

| この画面はウィンドウサー | イズを自由に変更できます                     |                                 |                                         | (⊕ a)                           | 6気に入り登録車両を追                     |
|--------------|----------------------------------|---------------------------------|-----------------------------------------|---------------------------------|---------------------------------|
|              |                                  | 1 2 3 4 5                       | 6   Z   8   9   10   20                 | _                               | я                               |
|              | 54LC 2.9 BH                      | <u>お知に入り計録</u> (8)              | お知に入り登録                                 | お知に入り登録                         | 59823.9                         |
| 70>h1 20>1   | 2                                | Letter.                         |                                         |                                 | POIN                            |
| 272 272      |                                  | Contraction of                  | The second                              | POINT                           | 1                               |
| 白銀1 白銀2      | 0                                | 0                               |                                         | 2                               | CULA.                           |
| 車両詳細         | 単両詳細を見る(3)                       | 重両詳細を見る(3)                      | 単高詳細を見るの                                | 重売詳細を見る(3)                      | 東西詳細を見る                         |
| <u>メーカー</u>  | トヨタ                              | トヨタ                             | F i                                     | トヨタ                             | トヨタ                             |
| 東線名          | プリウスアルファ                         | プリウスアルファ                        | <b>POINT</b>                            | プリウスアルファ                        | プリウスアルフ:                        |
| オークション情報 🔿   |                                  |                                 | 4                                       | )                               |                                 |
| 金盛/開催日       |                                  |                                 |                                         |                                 |                                 |
| 出品量号         |                                  |                                 |                                         |                                 |                                 |
| セリ予想時刻       | 13:08                            | :                               |                                         | :                               | ;                               |
| HAA          | 4                                | 4.5                             | 4.5                                     |                                 | 4.5                             |
| 49-1-120     | 700                              | 980                             | 1,100                                   | 0                               | 980                             |
| 171164.00    | ****11                           | \$***11                         | <br>                                    | ***11                           | 4.7711                          |
| スペック・状態      |                                  | ****                            |                                         |                                 | AC7                             |
| グレード         | s                                | s                               | s                                       |                                 | G                               |
| 212          | ZVW41W                           | ZVW40W                          | ZVW41W                                  | ZVW41W                          | ZVW41W                          |
| 2            | 2 0                              | 2 0                             | 2 0                                     | ブラウン                            | シロ                              |
| 221          | AT                               | AT                              | AT                                      | AT                              | AT                              |
| 請気量          | 1800                             | 1800                            | 1800                                    | 1800                            | 1800                            |
| 重打           | 13                               | 35                              | 24                                      | 11                              | 30                              |
| 里线           | 31.06                            | 32.07                           |                                         |                                 |                                 |
| エアコン         | AAC                              | AAC                             | AAC                                     |                                 | AAC                             |
| 24           | 212<br>38<br>48<br>8<br>95<br>99 | 72<br>SR<br>AW<br>8<br>PS<br>PW | ナビ<br>5R<br>4W<br>2<br>55<br>78         | ナビ<br>SR<br>AW<br>革<br>PS<br>PW | ナビ<br>SR<br>AW<br>降<br>PS<br>PW |
| 输入重年式        |                                  |                                 |                                         |                                 |                                 |
| 输入区分         |                                  |                                 |                                         |                                 |                                 |
| <u>1251</u>  |                                  | PO                              |                                         |                                 |                                 |
| アイコン         | 1000 C                           |                                 |                                         |                                 |                                 |
| 11日 / 第10    | 8248/0148                        | 10481048                        | #2407049                                | 10481948                        | 1547.0548                       |
| TRAN         | TEAST                            | TEASter                         | THEFT                                   | TRACTO                          | TRASCOL                         |
| F Seller     | 196101992                        | 1.2010124920                    | T SOLUTION                              | 1.361(174422                    | Address and a                   |
| CONNER       | XEXHICLE                         | XBXUISCE:                       | XEXUIX.C                                | REALE                           | 300000E                         |
| セリ結果通知       | MANDOE                           | MANDE                           | 通知設定                                    | 通知設定                            | 通知設定                            |
| お丸に入り設定 🔿    | ×お気に入り登録した車両の                    | つみこ利用いただけます。                    |                                         |                                 |                                 |
| 75-6         | 39                               | 417                             | 400000000000000000000000000000000000000 |                                 |                                 |
| ×ŧ           | ×E264752                         | POINT<br>7                      | おおに入り水田峰                                | の気に入り木豆様                        | お気に入り未登                         |

③-1別ウインドウで、車両比較画面が表示される。

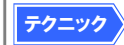

下見検索以外に相場検索、ワンクリック、お探し車、 お気に入り(当回一覧・過去一覧)の車両一覧 からも比較することができます。

POINT1

<お気に入り登録車両を追加する>ボタンをクリックするとお気に入り車両一覧が表示を追加できます。

POINT2

<お気に入り登録>ボタンをクリックしてお気に入り登録や削除できます。

POINT3

表示する車両画像を切り替えることができます。

POINT4

<車両詳細を見る>をクリックすると別ウインドウで車両詳細画面が表示されるので出品票なども確認できます。

POINT5

項目をクリックして並び替えがすることができます。

POINT6

指値・商談/即決落札・下見代行サービスの申込みや、セリ時刻通知セリ結果通知の設定ができます。

POINT7

お気に入り登録している車両のアラーム設定やマーク・メモの登録ができます。

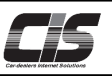

【操作方法2- I 】

車両詳細からお気に入り登録車両と比較する

#### 車両詳細を表示

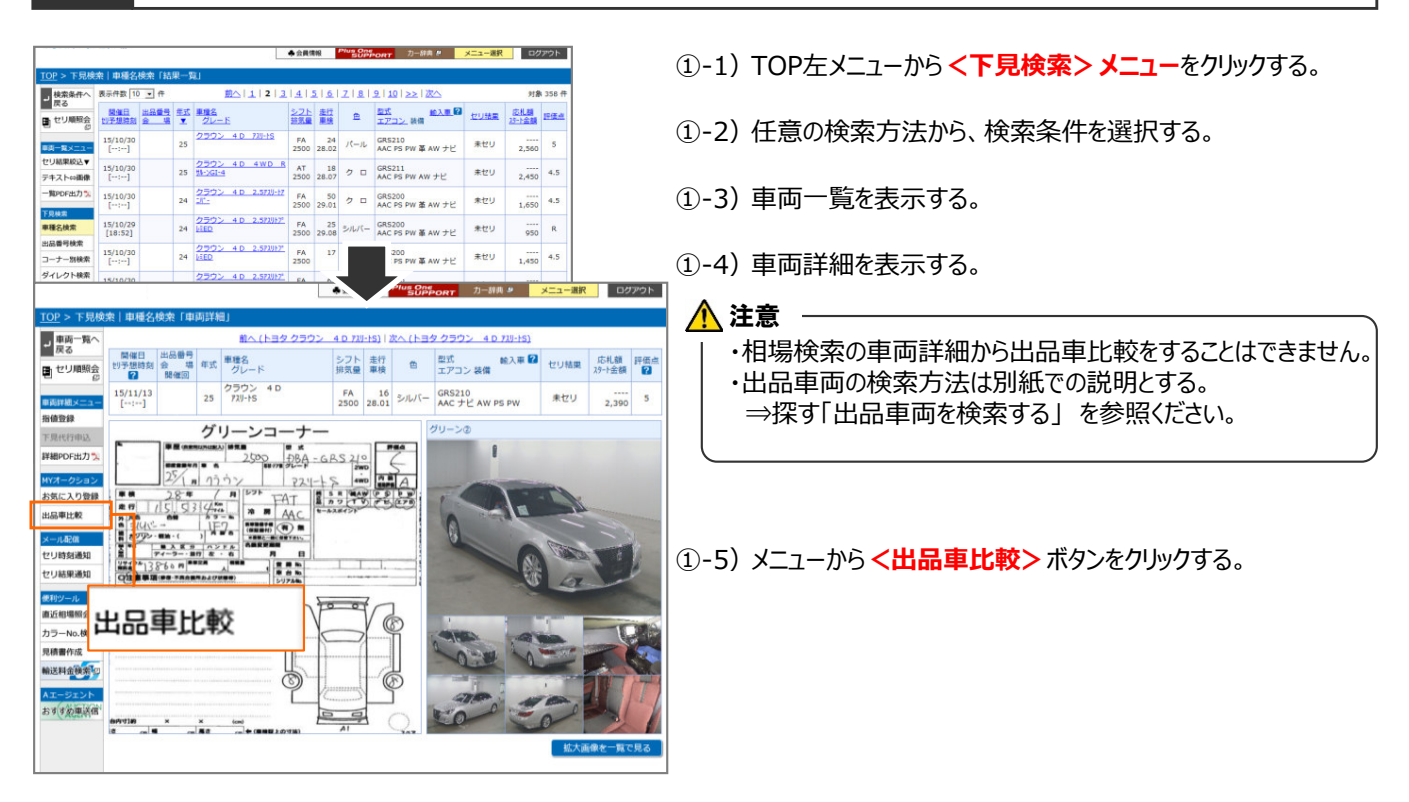

② 比較するお気に入り一覧を表示

| 出品比較     | 「お気に                                                                                                    | 入り耳   | 巨両一覧」                                             |                   |                 |        |                                        |             | R.                          | じる                    | ②-1) 別ウィンドウで お気に入り一覧が表示される。  |
|----------|----------------------------------------------------------------------------------------------------|-------|---------------------------------------------------|-------------------|-----------------|--------|----------------------------------------|-------------|-----------------------------|-----------------------|------------------------------|
| 表示件数 1   | 0 • 件                                                                                                   |       |                                                   |                   | 1               |        | 表示形式:                                  | ≓キスト   ■    | i像付き)<br>s                  | <u>目像のみ</u><br>1象 5 件 |                              |
| 開催日      | 出品番号                                                                                                    | 虹     | <u>車種名</u><br>グレード                                | <u>シフト</u><br>排気量 | <u>走行</u><br>車機 | 鱼      | <u>型式</u> <u>給入車</u><br><u>エアコン</u> 装備 | <u>セリ結果</u> | <u>応札額</u><br><u>29-1金額</u> | 旺価点                   |                              |
| 15/11/13 | 1368<br>名古屋                                                                                             | 25    | <u>クラウン 4 D 73U-HG</u>                            | FA<br>3500        | 45<br>28.01     | クロ     | GRS214<br>AAC ナピ SR 革 PS PW            | 未セリ         | 2,480                       | R                     | ・比較する車両はお気に入り登録車両が対象。        |
| 15/11/13 | 3108<br>名古屋                                                                                             | 25    | <u>クラウン 4.0 730-15</u>                            | FA<br>2500        | 23<br>28.04     | パール    | GRS210<br>AAC ナピ AW PS PW              | 未セリ         | 2,380                       | 5                     | の丸に入り豆球単凹が無い場合は衣示されませんので、    |
| 15/11/12 | 12267<br>東京                                                                                             | 25    | <u>クラウン 4 D Rザルン</u>                              | AT<br>2500        | 14<br>29.11     | パール    | GRS210<br>AAC ナピ AW PS PW              | 未セリ         | 1,600                       | R                     | ・お気に入り登録方法は別紙での説明とする。        |
| 15/11/12 | 12271<br>東京                                                                                             | 25    | <u>クラウン 40 73U-FS</u>                             | FA<br>2500        | 10<br>28.01     | クロ     | GRS210<br>AAC ナピ AW PS PW              | 未セリ         | 2,480                       | 5                     | ⇒登録・設定する「お気に入りに登録する」 を参照ください |
| 15/11/12 | 26176<br>東京                                                                                             | 26    | <u>アクセラHV 4D HV-S</u><br><u>LI<sup>®</sup> 92</u> | AT<br>2000        | 21<br>29.02     | アカ     | BYEFP<br>AAC ナビ AW 革 PS PW             | 未セリ         | 1,380                       | 5                     |                              |
|          | 東南上の                                                                                                    | F-9 ( | ▽宝漬粽、両像「中日菜、香菜、訂正                                 | 1) (294           | 1<br>870-88     | し商し・美し | 幕子・データの打ち直しなどにより                       |             | *                           | 1象 5 件                |                              |
|          | 変要される時間があります。真面運動のたら、最新活動をご確認ください、<br>単数におかけっぴール・構成など含てにおける文字層動による見い紙面にはクレーム対象となりません。<br>必ず出版者でご確認ください、 |       |                                                   |                   |                 |        |                                        |             |                             |                       |                              |
|          |                                                                                                    |       |                                                   |                   |                 |        |                                        |             |                             |                       |                              |

## ③ 比較する車両の出品票を表示

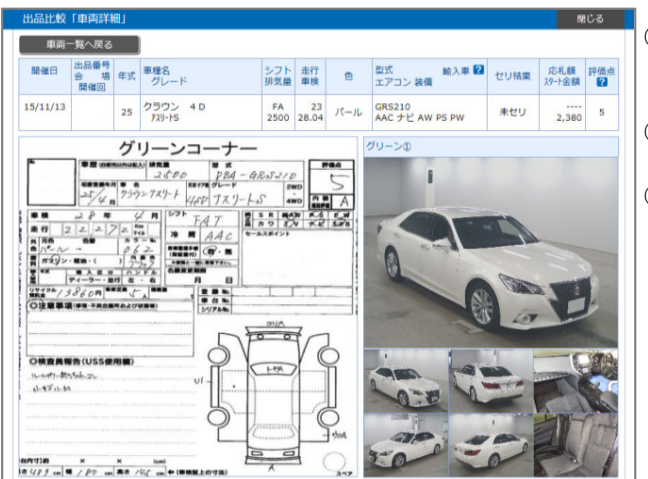

- ③-1)お気に入り一覧から比較したい車両の <車種名> をクリックする。
- ③-2) 選択車両の出品票が表示される。
- ③-3)お気に入り一覧へ戻る場合は、<車両一覧へ戻る>ボタンをク リックする。

Copyright © USS Co., Ltd. All Rights Reserved.